# Uživatelský manuál

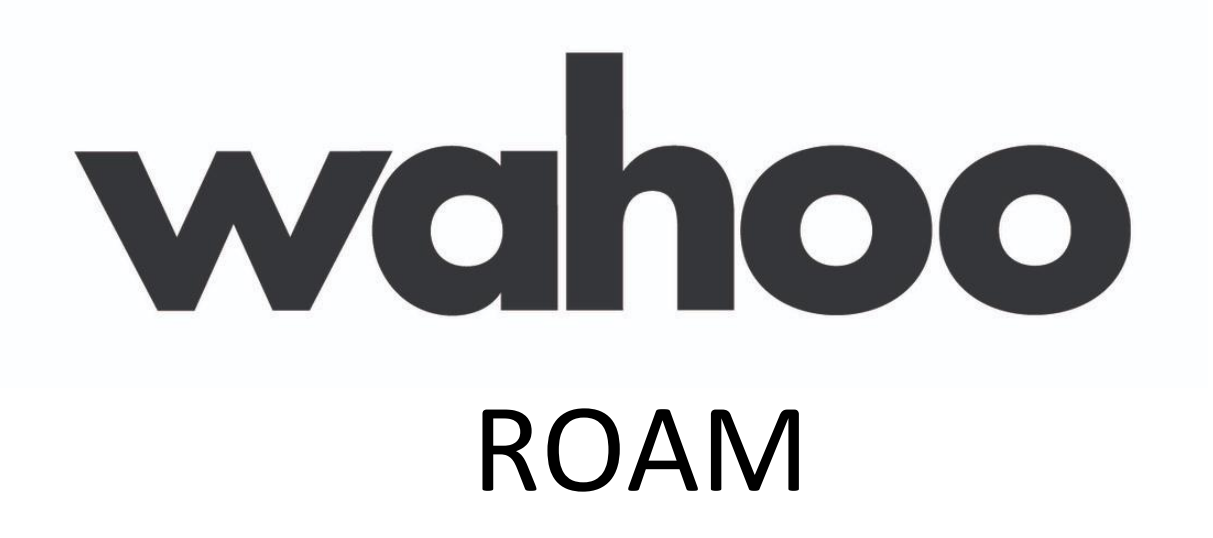

**GPS** cyklocomputer

### POZNEJTE VÁŠ ELEMENT

### Menu a tlačítko napájení (tlačítko na levém boku):

Toto tlačítko, umístěné na levé horní straně zařízení, umožňuje přejít do **Nastavení**, pokud je stisknuto rychle, když je zařízení zapnuto, nebo jej zapíná nebo vypíná, pokud jej podržíte po dobu 5 sekund. Pomocí nabídky nastavení můžete kdykoli snadno přidat senzory rychlým klepnutím pro přístup do nabídky a výběrem **PŘIDAT SNÍMAČ.** 

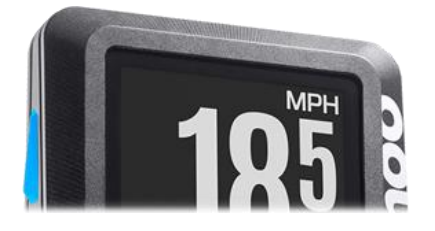

### Chytrá tlačítka (tlačítko na spodní straně):

Dolní tlačítka patří mezi inteligentní, která fungují tak, jak je popsáno na obrazovce nad každým z nich.

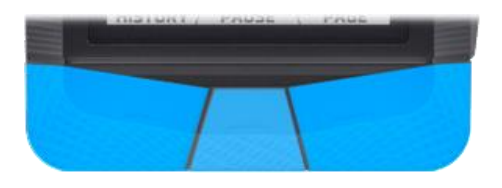

### Tlačítka pro rozšíření informací (tlačítka na pravé straně):

Na pravé straně jednotky jsou tlačítka "Info Zoom", která se umožní na displeji zobrazit více dat během tréninku. V nabídce nastavení se můžete také pohybovat nahoru a dolů. Navíc (pouze u ELEMNT ROAM) posouvají mapu na sever a na jih, když vyberete nový navigační bod.

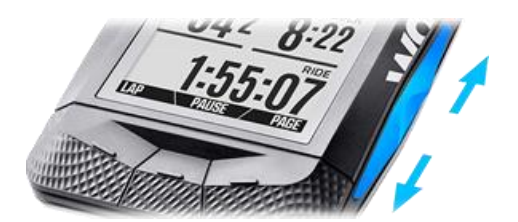

### LED indikátory

LED diody ELEMNT nabízejí rychlý přístup k důležitým metrickým výkonům, jako je rychlost, srdeční frekvence a výkon, jakož i změnu směru. Úplné pokyny k přizpůsobení kontrolek LED a zvuků jsou k dispozici v příručce ELEMNT Lights and Sounds Guide.

- Boční LED diody \* lze nastavit tak, aby zobrazovaly rychlost, výkon nebo srdeční frekvenci.
  Střední LED indikuje průměrný výkon tréninku horní LED diody zobrazují vyšší než průměrný výkon, zatímco LED níže ukazují nižší než průměrný výkon.
- Horní LED diody se používají pro oznámení a informují vás o tom, na které stránce jste při zapnutí.

\* Protože ELEMNT BOLT není vybaven postranními LED, jejich funkce, jak jsou popsány výše, jsou místo toho integrovány do horních LED diod.

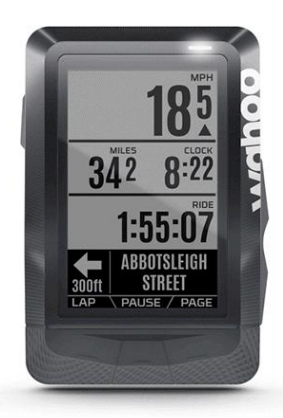

### ZAPNUTÍ & NASTAVENÍ

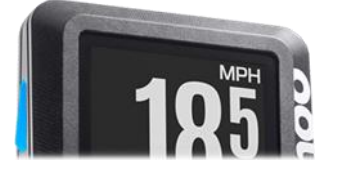

Stiskněte a podržte levé boční tlačítko na zařízením ELEMNT, dokud se nezačne zapínat. Pokud podržíte jednou spuštěný přístroj stejným tlačítkem, přístroj se vypne vypnutí, zatímco rychlým klepnutím otevřete nabídku nastavení, kde můžete přidat senzory ke sledování srdeční frekvence, kadence, rychlosti nebo jiných metrických údajů. Při prvním zahřívání ELEMNT se zobrazí QR kód, který usnadní spárování se smartphonem pomocí aplikace ELEMNT Companion pro iOS nebo Android.

**Poznámka:** Baterie ELEMNT je dodána nabitá na 50 %, zatímco nejlepších výsledků dosáhnete s plným nabitím před prvním tréninkem.

### ZÍSKEJTE PŘIPOJENÍ S IOS NEBO ANDROID

Přizpůsobte si data, získejte podrobnou historii cvičení a sdílejte je s přáteli a rodinou prostřednictvím aplikace ELEMNT.

Některé funkce, jako je Live Tracking, Take Me Anywhere a import trasy, jsou povoleny a podporovány prostřednictvím aplikace pro ELEMNT a ELEMNT BOLT, zatímco ELEMNT ROAM může některé z těchto funkcí zdokonalit přímo na zařízení. Podle toho si můžete naplánovat jízdu.

### PŘIPOJENÍ & ZAMKNUTÍ

### INSTALACE PŘEDNÍHO DRŽÁKU:

Přední držák je rozšíření, které je připevněno 2,5 mm inbusovým šroubem (inbusový klíč není součástí balení)

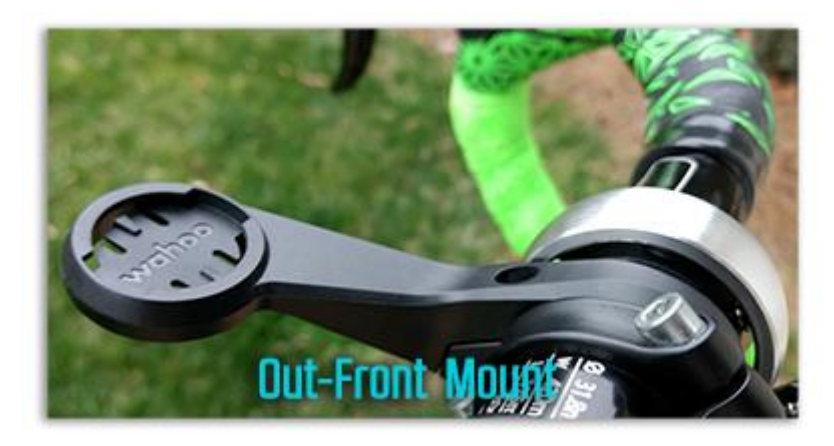

- Začněte uvolněním nebo vyjmutím inbusového šroubu, který umožní montáž držáku přes řídítka
- Umístěte držák tak, aby logo Wahoo směřovalo nahoru a směrem k sedadlu.
- Nasaďte a dotáhněte šroub, dokud není zcela zatažen. Před jízdou se vždy ujistěte, že je váš držák zabezpečený.

## INSTALACE DRŽÁKU NA AEROBAR ŘIDÍTKA: \*

AERO držák je pravoúhlý jednodílný držák zajištěný 2,5 mm inbusovým šroubem (inbusový klíč není součástí balení)

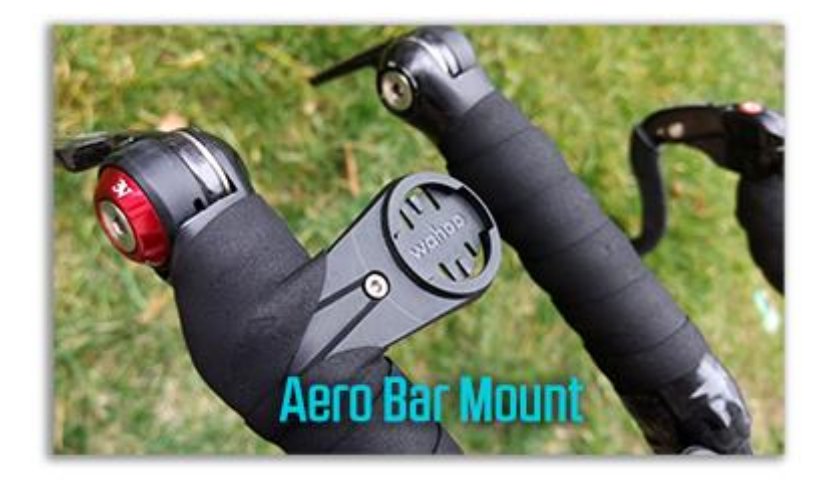

- Začněte uvolněním nebo vyjmutím inbusového šroubu, který umožní montáž Aero držáku přes Aerobar řídítka
- Umístěte držák tak, aby logo Wahoo směřovalo vzhůru a směrem k sedadlu (nebo přímo od něj, pokud je připevněno k pravé aero baru).
- Nasaďte a dotáhněte šroub, dokud není zcela zatažen. Před jízdou se vždy ujistěte, že je váš držák zabezpečený.

\* Aero Bar Mount je součástí pouze u originálního balení ELEMNT (není součástí BOLT nebo ROAM)

## INSTALACE PŘEDSTAVCOVÉHO DRŽÁKU:

Představcový držák je uchycen na představci nebo řídítkách a skládá se z následujících prvků:

- Plastový představcový držák
- Gumová vložka
- 4 spony na zip (2 extra)

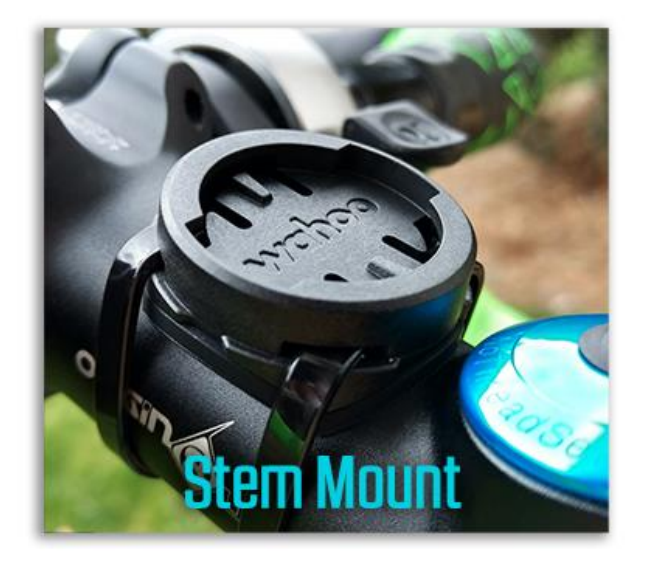

- Zajistěte, aby gumová vložka přiléhala k plastové objímce držáku.
- Umístěte představcový držák a sestavu gumové vložky na představec nebo řídítka kola gumovou stranou dolů a logem Wahoo nahoru, směrem k sedadlu.
- Provlékněte dvě zipové spony (součástí balení) skrz otvory držáku a bezpečně je utáhněte na kole.
- Po úplném zajištění zkraťte nadměrnou délku vázanky. Před jízdou se vždy ujistěte, že je váš držák zabezpečený

## PŘIPOJENÍ PŘÍSTROJE ELEMNT:

Jakmile je váš držák připevněn k řídítkům, jednoduše vložte ELEMNT do držáku.

## JÍZDA A PŘIZPŮSOBENÍ DOPROVÁZEJÍCÍH APLIKACÍ

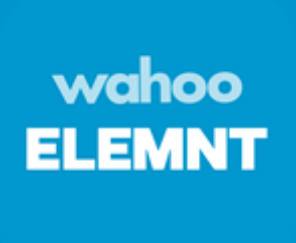

Spárování s aplikací ELEMNT Companion je nezbytné pro nastavení většiny funkcí ELEMNT. Pokračujte níže a prozkoumejte každou stránku aplikace, nebo si přečtěte Průvodce funkcí ELEMNT, kde získáte okamžitou pomoc s konkrétními funkcemi.

### STRANA CVIKŮ

Rychle přidejte senzory, přepněte jízdu v interiéru, vyberte trasu nebo plánujte cvičení, sdílejte svou polohu nebo zobrazte jízdní mapu.

Během cvičení je váš pokrok sledován na mapě a shrnutí živé jízdy s dalšími podrobnostmi je rozšířeno níže.

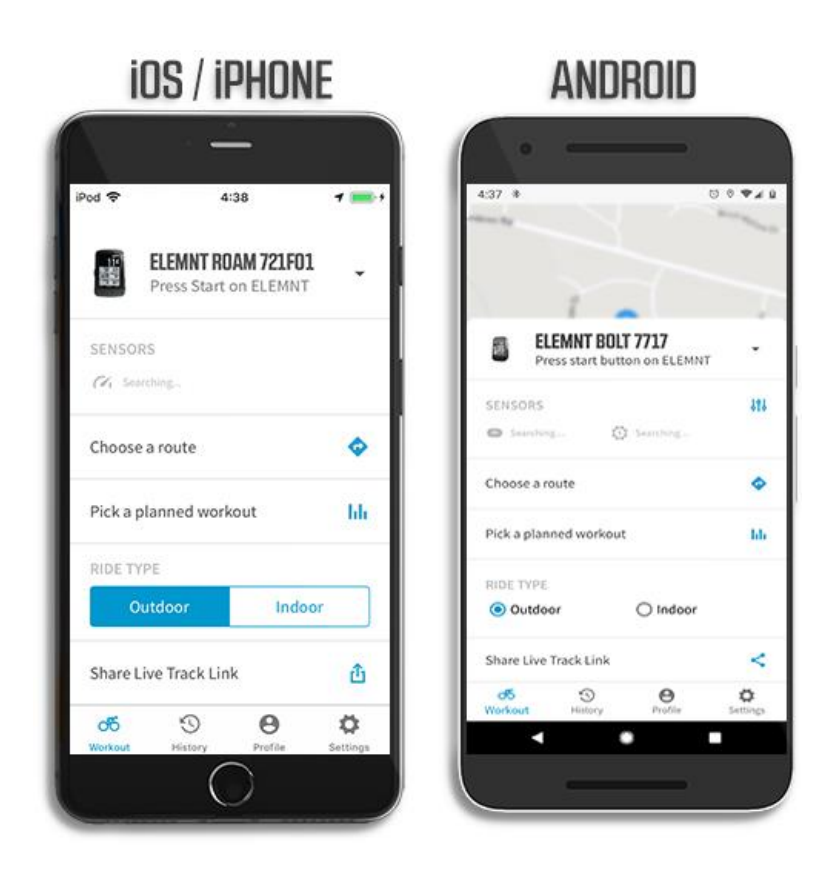

### SENZORY:

Klepnutím získáte rychlý přístup na stránku senzorů, kde můžete přidat nové senzory, najít uložené senzory nebo přejmenovat nebo odstranit existující senzor. Další podrobnosti najdete v příručce ELEMNT Sensor Pairing Guide.

### **VYBERTE SI TRASU:**

Trasy Vám zjednoduší navigaci. Podrobné informace o používání tras naleznete v průvodci trasami ELEMNT.

## VYBERTE SI NAPLÁNOVANÉ CVIČENÍ:

Postavte si tréninky předem a získejte individuální koučování prostřednictvím tréninkových vrcholů nebo dnešního plánu. V průvodci plánovaných tréninků najdete vše, co potřebujete vědět.

## TYP JÍZDY:

Přepněte režim INDOOR pro použití s inteligentním trenérem podle ELEMNT KICKR a SNAP řídicího průvodce.

## SDÍLENÍ ŽIVÉHO SLEDOVÁNÍ:

Zašlete odkaz přátelům a rodině a sdílejte svou polohu během jízdy. Specifika naleznete v úplné příručce Live Tracking Guide.

Poznámka: Živé sledování vyžaduje spárovaný telefon s aktivním připojením k internetu a službami určování polohy.

### HISTORIE STRÁNKY

Podívejte se na svůj celkový počet ujetých kilometrů a dokončených cvičení. Vyberte trénink pro zobrazení podrobných dat a statistik a přejmenujte je a smažte je stisknutím ikony úprav (v systému iOS) nebo 3 svislých bodů (v systému Android).

4:15

HISTORY

Cycling

4 Feb - 10 Feb

Cycling

05

W

| Pod 🗢   | 4:23 PM                         | 7 📰      |
|---------|---------------------------------|----------|
| Edit    | HISTORY                         |          |
| o් Mar1 | 2, 2019 at 1:57 PM              | C.       |
| Cycling |                                 |          |
| 2.32mi  | 9:27 15mph                      | 200ft    |
| Cha     | e<br>stain Park<br>It Course    | J.       |
| 1 Wor   | FEB 25 - MAR 3<br>kout 30:06 6. | 06 mi    |
| ත්ර     | 9 <del>0</del>                  | 0        |
| Workout | History Profile                 | Settings |

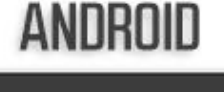

of March 12, 2019 at 01:57pm

2.33mi 9:27 15mph 200ft

1 workout 1:26:20 16.79mi

of February 7, 2019 at 12:05pm

16.79mi 1:26:20 11.7mph 1266ft

~

3

(00) ...

ø

Θ

00441

1

## Αυτοματιςκέ Ναηrάνι ςνικύ:

Cviky jsou nahrány automaticky do připojených služeb přes WiFi. Podrobnosti a pokyny naleznete v části *Vysvětlení automatického nahrávání.* 

### Odstranění nebo přejmenování tréninků:

- iOS: Klepnutím na Upravit vlevo nahoře vyberte více tréninků, které chcete odstranit, nebo stisknutím a přidržením tréninku a výběrem možnosti Upravit trénink přejmenujte nebo je vymažte jednotlivě.
- Android: Dlouhým stisknutím tréninku odstraníte více tréninků nebo klepnutím na trénink, poté 3 vertikální tečky v pravém horním rohu, které trénink přejmenují nebo je odstraníte jednotlivě.

### STRÁNKA PROFILU

• Přihlaste se k účtu Wahoo, připojte služby třetích stran, upravte své osobní údaje nebo upravte zóny napájení a srdeční frekvence.

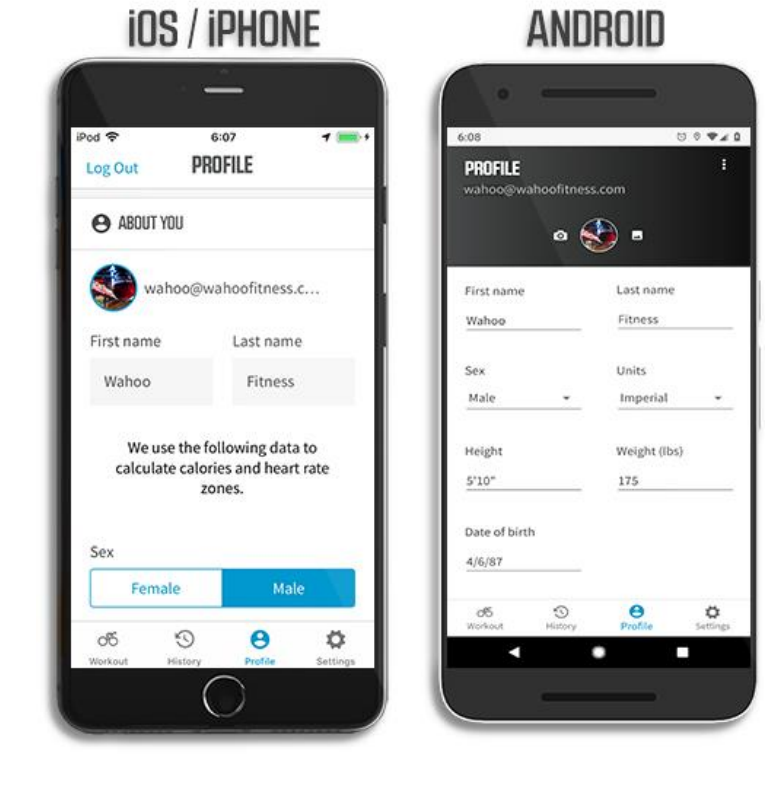

## O TOBĚ (WAHOO CLOUDOVÉ PŘIHLÁŠENÍ):

Přihlaste se do cloudu Wahoo a povolte automatické nahrávání na vaše oblíbené weby a služby, vyplňte informace o profilu z cloudu, synchronizujte údaje o cvičeních přes aplikace Wahoo a synchronizujte trasy se službami třetích stran. V této části můžete zadat podrobnosti, jako je výška, hmotnost a pohlaví, pro osobní výpočty kondice, jako je spálení kalorií a zóny srdeční frekvence.

## AUTORIZOVANÉ / PŘIPOJENÉ APPS:

Po přihlášení do cloudu Wahoo klepněte na *Atomaticky nahrávat tréninky* a synchronizovat trasy propojením nebo autorizací služeb třetích stran.

## SILOVÉ ZÓNY:

Použijte výchozí nebo zadejte osobní funkční prahový výkon (FTP) a přizpůsobte silové zóny.

## ZÓNY SRDEČNÍ FREKVENCE:

Použijte vypočítané výchozí hodnoty nebo přizpůsobte zóny srdeční frekvence tak, aby vyhovovaly vašim požadavkům.

### STRÁNKA NASTAVENÍ

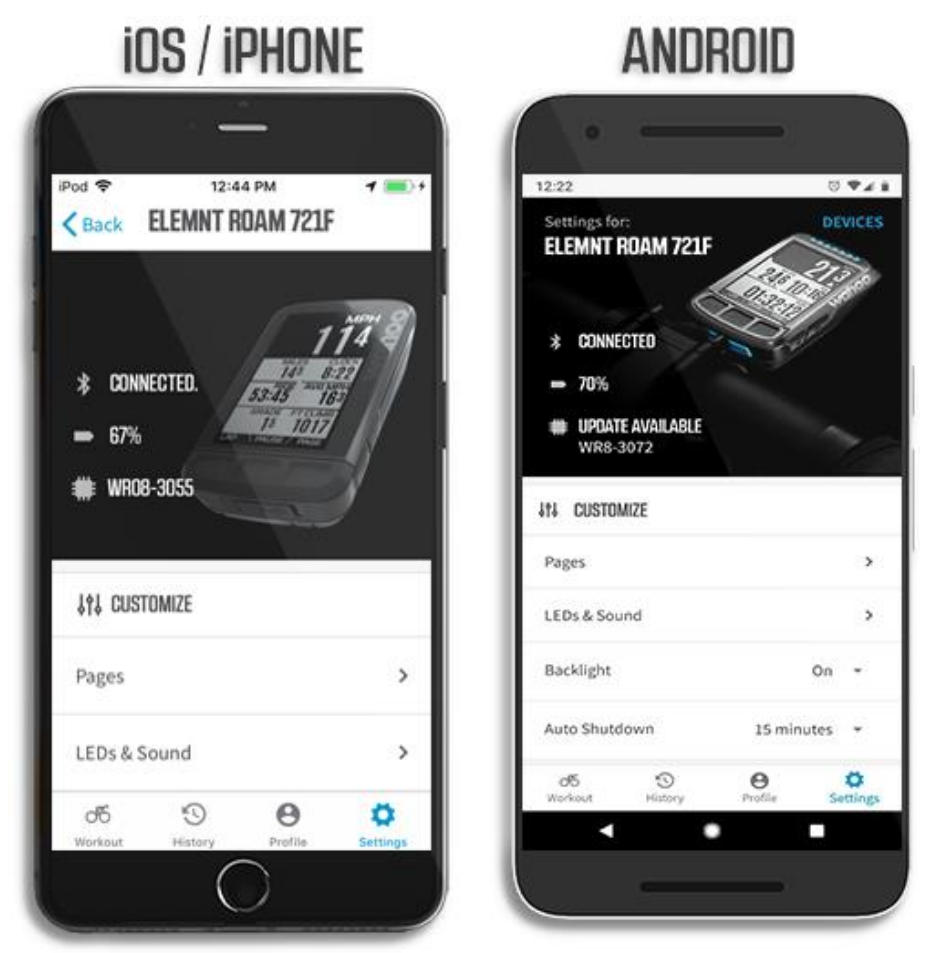

## PŘIZPŮSOBENÍ

Přizpůsobte zobrazené stránky, data, LED a zvuk, časový limit podsvícení a časovač automatického vypnutí.

#### Stránky:

Překonfigurujte stávající tréninkové stránky nebo přidejte až 3 personalizované stránky, které se zobrazí na vašem zařízení ELEMNT. Úplné pokyny jsou k dispozici v příručce ELEMNT Page Customization Guide.

#### LEDs & Zvuky:

Nastavte LED a zvuková upozornění jako vypnuto/ zapnuto. Více informací naleznete v našem průvodci světly a zvuky ELEMNT.

#### Podsvícení a automatické vypnutí:

Přizpůsobte podsvícení a automatické vypnutí po určité době nečinnosti, abyste šetřili baterii.

### SENZORY

Připojte senzory k záznamu dat o kondici.

#### Nastavení senzorů:

Přidejte senzory, jako je jeden z našich monitorů srdeční frekvence TICKR, RPM rychlosti a rytmu, měřič výkonu, který shromažďuje a zobrazuje data během tréninku. Podrobnosti o přidávání a odebírání senzorů jsou k dispozici v příručce ELEMNT pro párování senzorů.

#### Zahrňte nuly do průměrného rytmu/ síly:

Vypnutím jedné z těchto možností se vyhnete výpočtu období nečinnosti během nepřerušených částí jízd do zaznamenaných průměrů kadence a / nebo výkonu.

## ŽIVÉ SLEDOVÁNÍ & MAPY

Pošlete svou polohu ostatním, aktualizujte mapy a změňte orientaci mapy

#### Živé sledování:

Povolte Live Track pro sdílení vaší polohy s ostatními během jízdy. Požadavky a další informace naleznete v Průvodci živými stopami.

#### Spravujte mapy:

Přidejte, odeberte a aktualizujte mapy na svém zařízení ELEMNT. Pokyny a podrobnosti viz Průvodce mapami ELEMNT.

#### Poznámka:

Vzhledem k tomu, že pro stahování a aktualizaci map je nutné Wi-Fi, vždy si stáhněte mapy ještě před cestováním, abyste dosáhli co nejlepších zkušeností. Další cestovní tipy jsou k dispozici v průvodci Travel ELEMNT.

#### Vždy otočná mapa:

Je-li tato funkce povolena, mapa ELEMNT se otáčí, aby horní část displeje byla orientována ve směru jízdy. Pokud je zakázáno, horní část mapy bude vždy směřovat na sever. JÍZDA: Přepnutí různých možností cvičení.

#### Automatická pauza:

Ve výchozím nastavení *Auto Pause* je zabráněno zaznamenávání dat cvičení během období nečinnosti. Cvičení pokračují automaticky, jakmile je detekována aktivita. Zakázání záznamů tréninkových dat po celou dobu jinak je možno manuálně pauznout

#### Auto Lap:

Ve výchozím nastavení je Auto Lap nastaven na vytvoření nového kola po dané vzdálenosti nebo čase.

#### Segmenty Strava Live

K dispozici pouze pro předplatitele *Strava Sumit*. Pomocí této stránky můžete přepínat různá nastavení pro segmenty Strava Live.

#### Naplánované tréninky

Upravte nastavení při používání plánovaných tréninků.

### WIFI:

Nastavte WiFi přímo na zařízení ELEMNT, abyste mohli používat automatické nahrávání, přijímat aktualizace firmwaru, aktualizovat mapy nebo synchronizovat více tras.

#### WiFi Network:

Vyberte síť a zadejte heslo. Podrobnosti, omezení a řešení problémů naleznete v části Připojení zařízení ELEMNT k síti Wi-Fi.

#### Automatické nahrávání:

Přepněte na automatické nahrávání dokončených jízd do autorizovaných služeb jednotlivě nebo celkově když se Vaše zařízení připojí na WiFi.

## UPOZORNĚNÍ A INFORMACE:

#### Zobrazení zpráv:

Přepínáte, zda se zprávy a e-maily (pouze pro iOS) zobrazují na zařízení ELEMNT během jízdy, když je aplikace připojena. Podrobnosti viz Upozornění a oznámení ELEMNT.

#### Zobrazení telefonních hovorů:

Pokud je aplikace ELEMNT připojena, můžete během jízdy přepínat, zda se na zřízení ELEMNT zobrazují telefonní hovory.

Pomocí funkce *Nerušit* můžete výstrahy deaktivovat po nastavenou dobu. Zatímco je zde nastavena délka doby v aplikaci, je tato funkce aktivována přímo na ELEMNT stisknutím DND, když se objeví varování.

Info:

Podívejte se na verze ELEMNT a doprovodné aplikace nebo si prohlédněte právní atributy.

## PROVEDENÍ TRÉNINKU

## ZAČNĚTE SE SVÝM TRÉNINKEM:

- Zapněte zařízení ELEMNT přidržením levého bočního tlačítka.
- Volitelné: povolte funkce, jako je živé sledování a oznámení, spárováním s aplikací ELEMNT Companion. Chcete-li tyto funkce používat, mějte telefon při sobě.
- Volitelné: stisknutím tlačítka **PAGE** zobrazíte mapu, kde můžete vybrat importovanou trasu, kterou chcete použít během jízdy.
- Volitelné: rychle stiskem levého postranního tlačítka přejděte do Nastavení a poté přejděte na PLÁNOVANÝ TRÉNINK a vyberte plánované cvičení.
- Volitelné: rychlým stiskem levého postranního tlačítka otevřete Nastavení, poté přejděte na možnost INDOOR při párování s KICKR nebo SNAP.
- Stisknutím tlačítka **START** zahájíte trénink.
- Uložené senzory v okolí se automaticky připojí, když jsou aktivní.

## **BĚHEM TRÉNINKU:**

Zařízení ELEMNT zaznamenává teplotu, nadmořskou výšku, rychlost a lokalizaci, plus data z dalších připojených senzorů.

Během cvičení jsou k dispozici následující funkce:

- Stisknutím LAP spusťte nové kolo (automatické kolo podle času nebo vzdálenosti je dostupné v nabídce Nastavení doprovodné aplikace)
- Stisknutím PAUSE dočasně pozastavíte nahrávání tréninku.
- Stisknutím PAGE změníte zobrazenou stránku cvičení nebo zobrazíte mapu
- Pomocí tlačítek na pravé straně můžete přiblížit / oddálit data zobrazená na stránce.
- Pomocí levého tlačítka zobrazíte upozornění telefonu, v případě, že se objeví
- Pokud spárujete KICKR nebo SNAP, bude k dispozici nová stránka pro ovládání KICKR.

## UKONČENÍ TRÉNINKU:

- Zmáčkněte PAUSE k pozastavení tréninku, poté STOP k jeho zastavení.
- Vyberte YES pro potvrzení, NO k udržení pozastavení tréninku, nebo DELETE k odebrání nahraného tréninku.

Data cvičení jsou okamžitě dostupná stisknutím **HIST** na ELEMNT, nebo se připojte k aplikaci pro další podrobnosti.

## PŘIPOJENÍ K TŘETÍ STRÁNĚ APPS & SLUŽEB

Dopřejte si trénink sdílením údajů o jízdě a tréninku s těmito službami, abyste si mohli prohlédnout hloubkovou analýzu a spojit se s ostatními:

- Strava
- TrainingPeaks
- MapMyFitness
- Today's Plan
- RideWithGPS
- Komoot
- Best Bike Split
- SportTrack
- Dropbox
- ...and more!

V aplikaci ELEMNT otevřete nabídku Profil a připojte se a spravujte autorizované aplikace a služby.

## DALŠÍ FUNKCE A DŮLEŽITÉ POZNÁMKY

## NABÍJENÍ ZAŘÍZENÍ ELEMENT

- Nabijte ELEMNT dodaným kabelem micro USB nebo podobným kabelem. ELEMNT pracuje až 16 hodin na jedno nabití.
- Opatrně odstraňte silikonový prachový kryt zakrývající nabíjecí port na zařízení ELEMNT.
- Zasuňte zástrčku kabelu Micro USB do nabíjecího portu.
- Pro nabíjení připojte kabel Micro USB k vhodnému zdroji napájení. např. USB port počítače, nebo pokud používáte ve spojení se síťovým adaptérem, do elektrické zásuvky.
- Nepoužívejte napájecí adaptéry značky Apple od společnosti Apple zařízení nemusí se plně nabít.
- Po úplném nabití vyjměte kabel Micro USB z nabíjecího portu.
- Nasaďte silikonový prachový uzávěr a zajistěte pevné utěsnění, aby se prach a vlhkost nedostaly do zařízení.
- Další rady ohledně úspory baterií najdete v Nápovědě a tipech pro baterie ELEMNT.

**Poznámka:** Chcete-li dosáhnout nejlepších výsledků a výdrže baterie, vždy nabíjejte na plnou kapacitu. Pokud je zařízení mokré nebo špinavé, důkladně vyčistěte a osušte nabíjecí port a jeho okolí. Nezapojujte jej do zdroje energie, dokud nebude oblast bez vlhkosti nebo zbytků. Při nesprávném použití může dojít ke korozi nebo selhání zařízení.

## PŘIPOJENÍ VÍCE KOL A SENZORŮ:

Pokud je k ELEMNT připojeno více senzorů stejného typu najednou, budou použita data z připojení v nejvyšší kvalitě (obvykle nejbližšího senzoru). Pokud dojde k selhání jednoho senzoru, zařízení ELEMNT se automaticky přepne, aby přijímal data z nejlépe připojeného zdroje dat. Jinými slovy, není problém spárovat senzory z více kol na jeden ELEMNT, protože ELEMNT používá pouze data z nejbližšího spárovaného senzoru pro každý typ dat.

## MĚŘENÍ TEPLOTY:

ELEMNT měří teplotu během tréninku, ale občas může zobrazovat teploty, které se liší od skutečné teploty vašeho okolí. Může k tomu například dojít, když je zařízení umístěno na přímém slunečním světle, je nabíjeno přes externí baterii nebo je vystaveno náhlým změnám teploty.

## ODSTRANĚNÍ POTÍŽÍ:

Přečtěte si naši rozsáhlou a snadno použitelnou příručku ELEMNT Instant Help, kde najdete nápovědu k nastavení, návody k použití a pokročilé odstraňování problémů, nebo kontaktujte náš tým podpory, kde vám vždy rádi pomůžeme.